## **INCREASE YOUR GIVING**

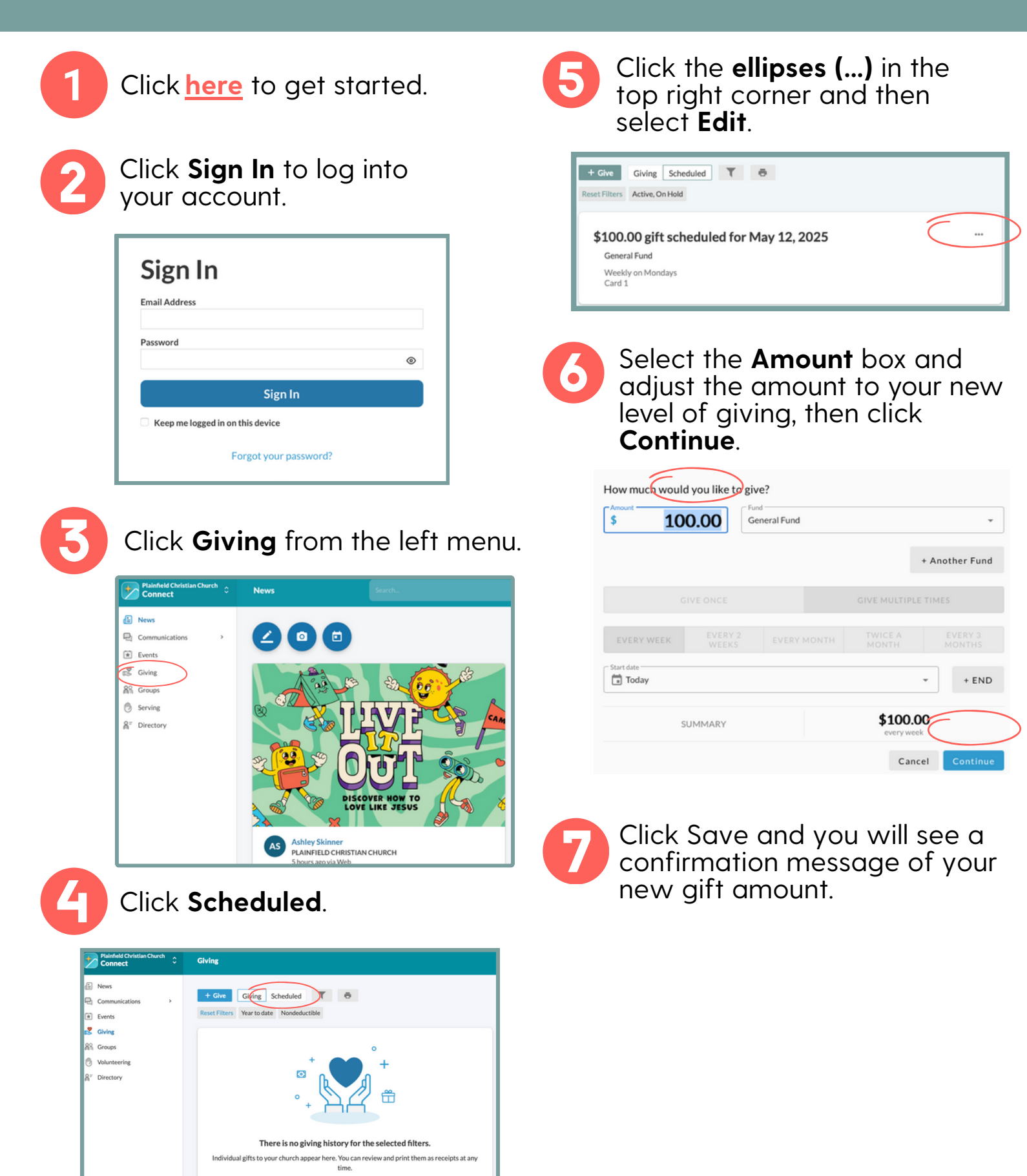